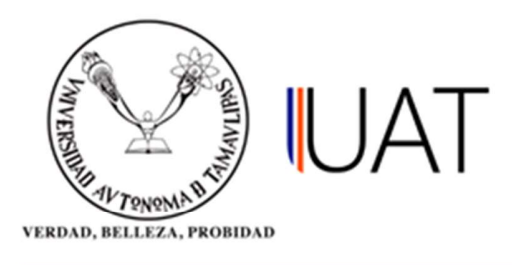

## Manual de usuario

SIIAA Sistema Integral de Información Académica Administrativa

Sistema Integral de Información Académica Administrativa

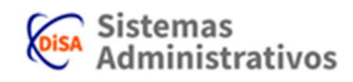

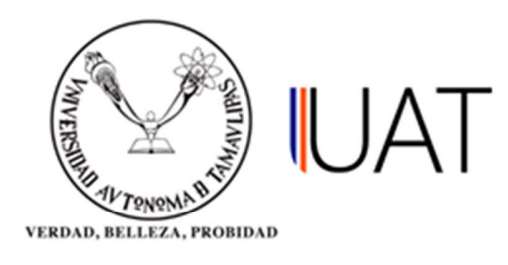

## **ALUMNOS INSCRITOS**

Con esta consulta, se puede dar cuenta del número de alumnos inscritos por carrera de la Universidad.

**PASO 1:** Ingrese al sistema y colóquese en el apartado del Menú *Consultas*, posteriormente de un clic a la opción *"Alumnos Inscritos"*. (Figura 1.1).

| Q                      | Inicio                     |
|------------------------|----------------------------|
| Alumno                 |                            |
| 🔓 Seguridad            | Alumnos Inscritos          |
| 🖋 Admón. de Alumnos    | Fichas Abiertas            |
| 📋 Oferta Académica     | Monitoreo de Actas         |
| 🏶 Admón. de Aspirantes | Detalle de Ficha           |
| 🏶 Admón. Nuevo Ingreso | Fecha Act. Conciliación    |
| 🌡 Admón. de Profesores | Pagos Dobles               |
| III R.H. / Sindicatos  | Egresados para CELLAP      |
| E Consultas            | Estatus Inscripción Alumno |
| 🕑 Reportes             |                            |
| Profesor               |                            |

Figura 1.1

Sistema Integral de Información Académica Administrativa

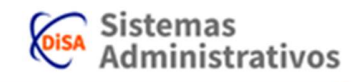

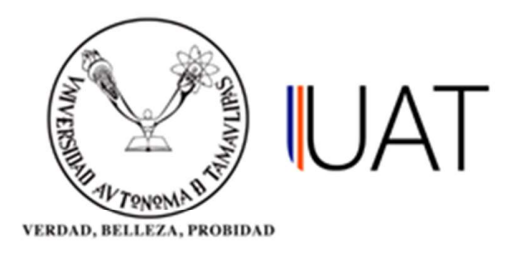

**PASO 2:** Seleccione los campos acorde al tipo de programa académico *(Nivel/Campus/DES/Ciclo escolar y Tipo de Inscripción*, la cual puede ser: Todos, Nuevo ingreso, Reingreso y Cambio de carrera), para que se cargue la información correspondiente. (Figura 1.2).

| REPORTE DE ALUMNOS IN        | SCRITOS POR CARRERA                            |   |
|------------------------------|------------------------------------------------|---|
| vivel:                       | LICENCIATURA                                   | ۲ |
| Campus:                      | VICTORIA (2)                                   | ۲ |
| ES (Facultad, UAM, Escuela): | FACULTAD DE COMERCIO Y ADMINISTRACION VICTORIA | ٠ |
| Ciclo Escolar:               | 2017 - 3 OTOÑO (ACTIVO)                        | ۲ |
| ipo de Inscripción:          | -SELECCIONE-                                   | • |
|                              | -SELECCIONE-                                   |   |
|                              | TODOS                                          |   |
|                              | NUEVO INGRESO                                  |   |
|                              | REINGRESO                                      |   |
|                              | CAMBIO DE CARRERA                              |   |
|                              | CAMBIO DE PLAN                                 |   |
|                              | CAMBIO DE ESCUELA                              |   |
|                              | OTRAS SITUACIONES                              |   |

Figura 1.2

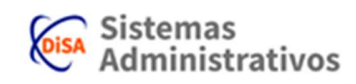

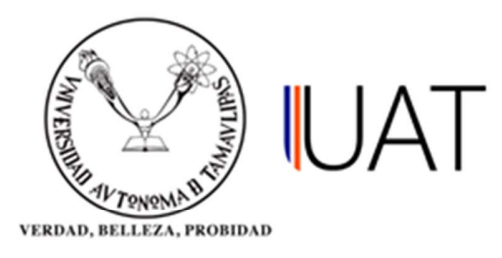

**PASO 3:** Se da un clic en el botón *BUSCAR*, enseguida el sistema arrojará reportes en donde se muestran todos los alumnos inscritos por carrera, los cuales se dividen en (Figura 1.3):

- ➢ MS = Alumnos con materias seleccionadas.
- ➢ IP = Alumnos inscritos con pago.
- > IPP = Alumnos con al menos un pago pendiente.
- $\blacktriangleright$  ASP = Alumnos sin pago.

| Nivel:                                                                                                    | LICENCIATURA      |                                                                                                    |             | Ţ                                                               |                                                         |                                                                      |
|----------------------------------------------------------------------------------------------------|-------------------|----------------------------------------------------------------------------------------------------|-------------|-----------------------------------------------------------------|---------------------------------------------------------|----------------------------------------------------------------------|
|                                                                                                    |                   |                                                                                                    | ň_          |                                                                 |                                                         |                                                                      |
| Campus:                                                                                                    | VICTORIA (2)      |                                                                                                    | e<br>e      |                                                                 |                                                         |                                                                      |
| DES (Facultad, UAM, Escuela):                                                                                                    | FACULTAD DE CO    | MERCIO Y ADMINISTRACION VICTO                                                                                                    |             |                                                                 |                                                         |                                                                      |
| Ciclo Escolar:                                                                                                    | 2017 - 3 OTOÑO (A | ACTIVO)                                                                                                    |             |                                                                 |                                                         |                                                                      |
| Tipo de Inscripción:                                                                                                    | NUEVO INGRESO     | NUEVO INGRESO                                                                                                    |             |                                                                 |                                                         |                                                                      |
| CARRERA<br>LICENCIADO EN ADMINISTRACION<br>CONTADOR PUBLICO                                                                                                    |                   | PLAN<br>MILLENIUM III (2005)<br>COMPETENCIAS (2012)                                                                                                    |             | MS<br>1[0<br>2[0                                                | 10<br>200                                               | 0 Lo 0                                                               |
| CARRERA<br>LICENCIADO EN ADMINISTRACION<br>CONTADOR PUBLICO                                                                                                    |                   | PLAN<br>MILLENIUM III (2005)<br>COMPETENCIAS (2012)                                                                                                    | 0,07        | MS<br>1 [0<br>2 [0                                              | 12<br>120<br>220                                        | 0 Lo 0<br>0 Lo 0                                                     |
| CARRERA<br>LICENCIADO EN ADMINISTRACION<br>CONTADOR PUBLICO<br>LICENCIADO EN ECONOMIA Y DESARROLLO SUST<br>LICENCIADO EN ADMINISTRACION<br>CONTADOR PUBLICO<br>LICENCIADO EN TECNOLOGIAS DE LA INFORMACIÓ                                                                                                    | INTABLE<br>2N     | PLAN<br>MILLENIUM III (2005)<br>COMPETENCIAS (2012)<br>GENERACION DEL CONOCIMIENTO (2014)<br>GENERACION DEL CONOCIMIENTO (2014)<br>GENERACION DEL CONOCIMIENTO (2014)<br>Totales |             | MS<br>1 Lo<br>2 Lo<br>35 Lo<br>138 Lo<br>175 Lo<br>72 Lo<br>423 | 1 Co<br>2 Co<br>32 Co<br>32 Co<br>32 Co<br>32 Co<br>409 | PP<br>0 Co 0<br>0 Co 0<br>3 Co 3<br>6 Co 6<br>2 Co 2<br>4 Co 4<br>15 |
| CARRERA<br>LICENCIADO EN ADMINISTRACION<br>CONTADOR PUBLICO<br>LICENCIADO EN ECONOMIA Y DESABROLLO SUSTI<br>LICENCIADO EN ADMINISTRACION<br>CONTADOR PUBLICO<br>LICENCIADO EN TECNOLOGIAS DE LA INFORMACIÓ<br>MS = Alumnos inscritos con pago<br>(P = Alumnos con amenos un pago pendiente<br>ASP = Alumnos sin pago | INTABLE<br>2N     | PLAN<br>MILLENIUM III (2005)<br>COMPETENCIAS (2012)<br>GENERACION DEL CONOCIMIENTO (2014)<br>GENERACION DEL CONOCIMIENTO (2014)<br>GENERACION DEL CONOCIMIENTO (2014)<br>Totales | 0 6 6 6 6 6 | MS<br>1 C<br>2 C<br>35 C<br>159 C<br>72 C<br>423                | 10<br>20<br>320<br>1320<br>1320<br>408                  | PP<br>0 C 0<br>0 C 0<br>3 C 3<br>6 C 6<br>2 C 2<br>4 C 4<br>15 15    |

**NOTA:** Todos los planes académicos están divididos por reportes individuales y se podrá tener acceso a ellos dando un clic en el botón

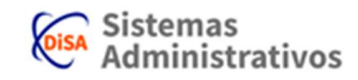

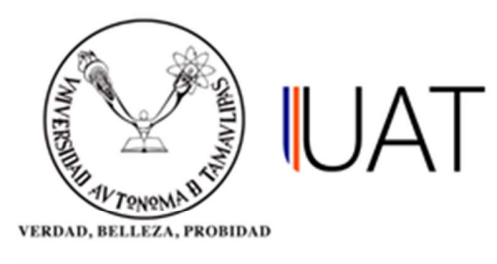

| S                                                                            | reportes          | se                                  | mostrarán               | de                                                               | la               | siguiente                           | manera                               | en                        | la                | imagen         | 1.4: |
|------------------------------------------------------------------------------|-------------------|-------------------------------------|-------------------------|------------------------------------------------------------------|------------------|-------------------------------------|--------------------------------------|---------------------------|-------------------|----------------|------|
| MAVERSING                                                                    | AN TONENA PROBIDI |                                     | AT<br>de alumnos de nue |                                                                  | niver<br>RESO CC | sidad Autór<br>Secretari<br>Direcci | noma de<br>ía de Gest<br>ón de Servi | Tama<br>tión E<br>cios Es | aulipa<br>Escolar | as<br>ar<br>es |      |
| DES: FACULTAD DE CO   PERIODO: 2017 - 3 ΟΤΟΙΫΟ (A   CARDERA: LICENCIADO EN A |                   | DE COMERCIO Y ADMI<br>TOÑO (ACTIVO) | NISTRACI                |                                                                  | DRIA             |                                     |                                      |                           |                   |                |      |
| PLA                                                                          | N:                | GENERAC                             | ION DEL CONOCIMIENT     | 0 (2014)                                                         |                  |                                     |                                      |                           |                   |                |      |
|                                                                              | # Matricula       |                                     |                         | Nombre                                                           |                  |                                     |                                      |                           |                   |                |      |
| 1                                                                            | 2173040259 CHA    |                                     |                         | CHARLES ORTIZ BLAS GUSTAVO                                       |                  |                                     |                                      |                           |                   |                |      |
| 2                                                                            | 2173040274        | 2173040274 M                        |                         | MARTINEZ ALEJANDRO FELIX ALONSO<br>SANCHEZ SANCHEZ LESLY NALLELY |                  |                                     |                                      |                           |                   |                |      |
| 3                                                                            | 3 2173040287      |                                     | SANCH                   |                                                                  |                  |                                     |                                      |                           |                   |                |      |
| - 4                                                                          | 4 2143202030 SA   |                                     | SANTA                   | NTANA LEIVA EDUARDO                                              |                  |                                     |                                      |                           |                   |                |      |
| 5 2173040279                                                                 |                   |                                     | TORRE                   | TORRES SAENS LUIS DANIEL                                         |                  |                                     |                                      |                           |                   |                |      |
| 6                                                                            | 2173040233        |                                     | VARGA                   | S CASTR                                                          | O YULEN          | LIZETH                              |                                      |                           |                   |                |      |

WebRptSIIAA705B Fecha: 28/09/2018 01:14:08p. m. Página: 1 de 1

Figura 1.4

Sistema Integral de Información Académica Administrativa

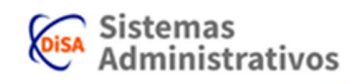